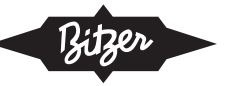

# KQ-206-4

| Quick Guide ECOLITE Regler     |   |
|--------------------------------|---|
| Deutsch                        | 2 |
| Quick Guide ECOLITE Controller |   |
| English                        | 8 |

LHL3E/2EES-2Y LHL3E/2DES-2Y LHL3E/2CES-3Y LHL5E/4FES-3Y LHL5E/4EES-4Y LHL5E/4DES-5Y LHL5E/4CES-6Y

PDF Download // 04.2022

BITZER Kühlmaschinenbau GmbH

Änderungen vorbehalten Subject to change Peter-Schaufler-Platz 1 // 71065 Sindelfingen // Germany Tel +49 7031 932-0 // Fax +49 7031 932-147 bitzer@bitzer.de // www.bitzer.de

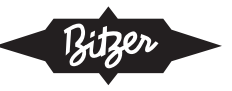

# Inhaltsverzeichnis

| 1 0 | Quick Guide ECOLITE Regler | 3 |
|-----|----------------------------|---|
|-----|----------------------------|---|

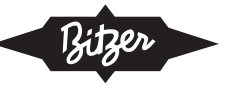

# 1 Quick Guide ECOLITE Regler

Dieses Dokument nur zusätzlich zur Betriebsanleitung für ECOLITE Verflüssigungssätze (<u>KB-206</u>) verwenden! Vor der Nutzung dieses Quick Guides die Betriebsanleitung lesen. Sie enthält auch spezifische Informationen zu Parametern, Einstellungen ab Werk, Modbus-Verbindung etc.

### Funktionstasten und Anzeige

Der ECOLITE Regler hat vier Funktionstasten für Bedienung und Diagnose sowie eine Farbanzeige:

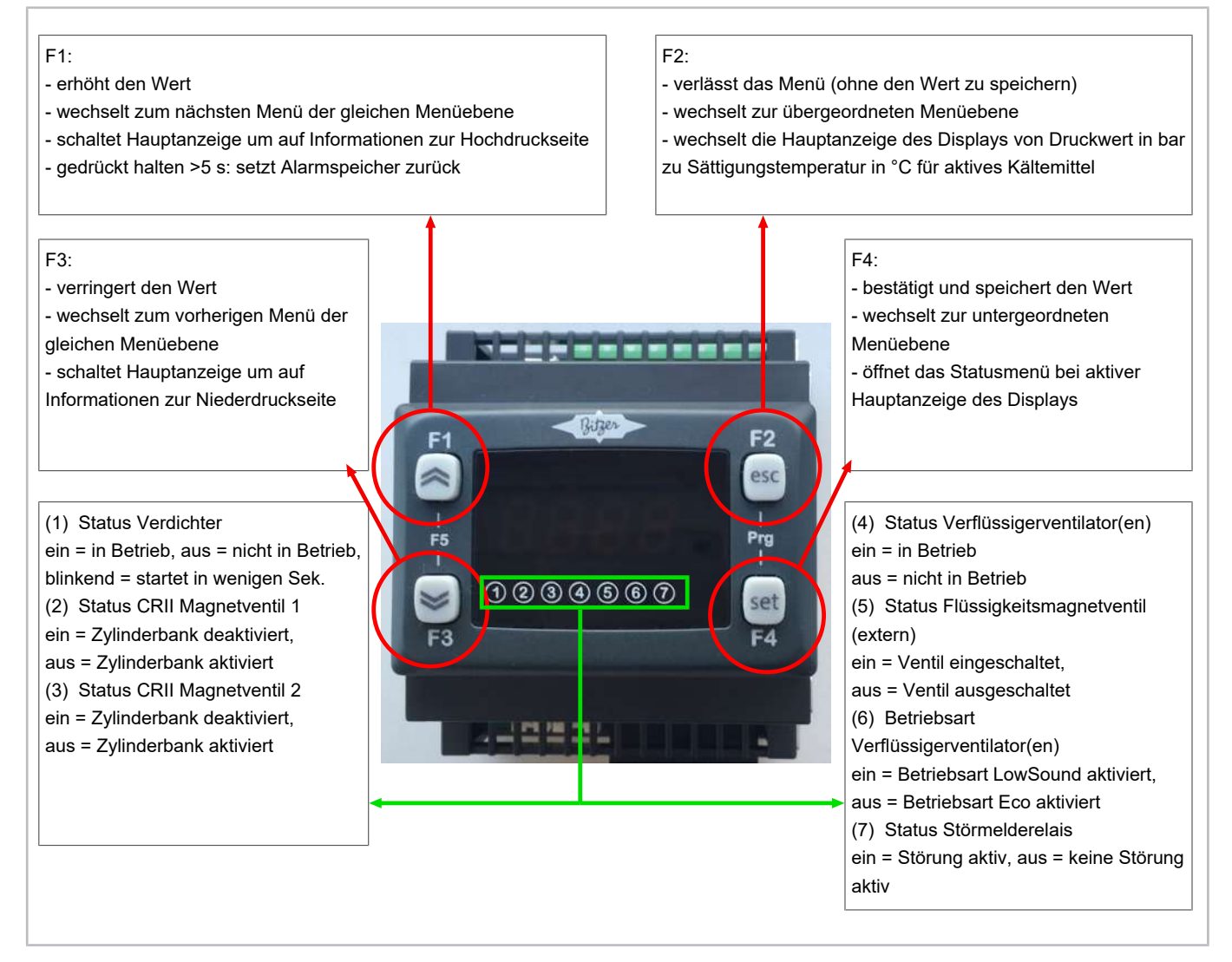

Abb. 1: ECOLITE Regler Bedienoberfläche

### **Passwort eingeben**

- 1. Gleichzeitig F2 + F4 drücken ⇒ PAR
- 2. F1 drücken  $\Rightarrow$  PASS
- 3. F4 drücken  $\Rightarrow$  0
- 4. F1/F3 verwenden, um 2 zu wählen (= Code für den Monteur)
- 5. F4 drücken zur Bestätigung
- 6. F2 ein- oder mehrmals drücken, um zum Hauptmenü zurückzukehren

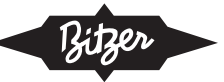

## Parameter einstellen

- 1. Gleichzeitig F2 + F4 drücken  $\Rightarrow$  PA<sub>R</sub>
- 2. F4 drücken  $\Rightarrow$  CNF
- 3. F1/F3 verwenden zur Auswahl:
  - CNF
  - CPr
  - FAN
  - COR

Für jeden dieser Menüpunkte F4 drücken, um zu bestätigen, und wieder F1/F3 verwenden, um die Parameter für jedes Untermenü zu wählen (siehe unten).

F4 drücken, um jede dieser Einstellungen zu bestätigen. Dann F2 ein- oder mehrmals drücken, um zum Hauptmenü zurückzukehren.

CNF: Einstellungen für Verflüssigungssatz

# HINWEIS

Für A2L Anwendungen unbedingt die Betriebsanleitung KB-206 beachten!

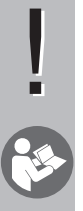

| Ert | Kältemittel           | 0 = R404A<br>4 = R134a<br>5 = R407C<br>8 = R507A<br>9 = R407A<br>11 = R407F<br>12 = R450A<br>14 = R448A<br>15 = R513A<br>17 = R449A<br>18 = R1234yf<br>19 = R1234ze<br>21 = R454C<br>23 = R455A |
|-----|-----------------------|----------------------------------------------------------------------------------------------------|
| ECM | CRII Ausstat-<br>tung | 0 = kein CRII<br>1 = 2-Zylinder-Verdichter mit<br>CRII<br>2 = 4-Zylinder-Verdichter mit 1 x<br>CRII<br>3 = 4-Zylinder-Verdichter mit 2 x<br>CRII                                                |
| OSP | Betriebsart           | 2 = Raumtemperatur-Steuerung<br>(auch SP1 auf 10 K unter SP4<br>setzen, siehe unten!)<br>4 = Verdampfungstemperatur-<br>Steuerung (siehe SP1 unten!)                                            |
| SMU | Einheiten             | 0 = SI (bar / °C)<br>1 = Imperial (PSI / °F)                                                                                                    |

Bitzer

| UCS | Zugangscode<br>für Benutzer | 0 255                                                                                                    |
|-----|-----------------------------|----------------------------------------------------------------------------------------------------|
| Pin | A2L Lizenz-<br>code         | 0 9999<br>Falls CNF -> PIN "0" (null) an-<br>zeigt, wurde kein oder ein<br>falscher Code eingegeben.<br>Falls CNF -> PIN eine 4-stellige<br>Zahl "XXXX" anzeigt, ist der Co-<br>de korrekt.<br>Hinweis: Nach der Eingabe des<br>Codes F4 drücken und die Taste<br>einige Sekunden lang gedrückt<br>halten.<br>Durch erneutes Drücken von F4<br>prüfen, ob der Code akzeptiert<br>wurde: Falls ja, werden A2L-Käl-<br>temittel freigegeben. |

CPR: Einstellungen für Verdichter und CRII

| SP1 | Sollwert Verdampfungstemperatur (°C)                                   |  |
|-----|------------------------------------------------------------------------|--|
| OS1 | 2. Sollwert Verdampfungstemperatur (°C)<br>(Differenz zu Sollwert SP1) |  |

COR: Einstellungen zur Raumtemperatur-Steuerung

SP4 Sollwert Raumtemperatur (°C)

Für mehr Informationen inkl. Einstellungen ab Werk: siehe Betriebsanleitung KB-206!

### Startfreigabe

- 1. F4 drücken ⇒ INIT
- 2. F4 drücken ⇒ ONOF
- 3. F4 drücken  $\Rightarrow$  OFF
- 4. F1 oder F3 drücken: F1  $\Rightarrow$  ON, F3  $\Rightarrow$  OFF
- 5. F4 drücken zur Bestätigung
- 6. F2 ein- oder mehrmals drücken, um zum Hauptmenü zurückzukehren

### Uhr einstellen

- 1. F4 drücken ⇒ INIT
- 2. 2-mal F3 drücken  $\Rightarrow$  CLOC
- 3. F4 drücken⇒ HOU<sub>R</sub>
- 4. F1/F3 verwenden zur Auswahl:

| HOUR | Umstellung Stunden (0 24) |
|------|---------------------------|
| Min  | Umstellung Minuten (0 59) |
| DAY  | Umstellung Tag (0 31)     |
| MONT | Umstellung Monat (0 12)   |
| YEAR | Umstellung Jahr (0 99)    |

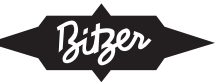

| UPdA | Werte annehmen<br>0 = nicht annehmen<br>1 = annehmen                  |
|------|-----------------------------------------------------------------------|
| rEAd | Werte aktualisieren<br>0 = keine Aktualisierung<br>1 = Aktualisierung |

F4 drücken zur Bestätigung. F2 ein- oder mehrmals drücken, um zum Hauptmenü zurückzukehren.

## Betriebsbedingungen anzeigen

- 1. F4 drücken ⇒ INIT
- 2. F1 drücken  $\Rightarrow$  AI
- 3. F4 drücken ⇒ P<sub>RT</sub>
- 4. F1/F3 verwenden zur Auswahl:

| Prt  | Saugdruck Istwert (als Sättigungstemperat                   |  |
|------|-------------------------------------------------------------|--|
| тSC  | Sauggastemperatur Istwert                                   |  |
| dPrt | Verflüssigungsdruck Istwert (als Sättigung-<br>stemperatur) |  |
| тСр  | Druckgastemperatur Istwert                                  |  |
| тES  | Umgebungstemperatur Istwert                                 |  |
| тCR  | Raumtemperatur Istwert (Fernbedienungs-<br>sensor nötig)    |  |

F4 drücken zur Bestätigung

## Aktive Fehlermeldungen und Alarmspeicher prüfen

Aktive Fehlermeldungen:

- 1. F4 drücken ⇒ INIT
- 2. F3 drücken ⇒ AL

Überwachung der aktiven Fehlermeldungen (F1/F3 verwenden zum Scrollen)

#### Alarmspeicher:

- 1. F4 drücken ⇒ INIT
- 2. 3-mal F3 drücken  $\Rightarrow$  HIST
- 3. F4 drücken ⇒ HYSP
- 4. F1/F3 verwenden zur Auswahl:

| HYSP | Speicherplatz des letzten Alarms (0 19) |
|------|-----------------------------------------|
| HYSC | Alarmcode                               |
| HYSD | Alarmliste Datum (DD:MM)                |
| HYST | Alarmliste Zeit (HH:MM)                 |
| HISF | Anzahl gespeicherter Fehlermeldungen    |

F4 drücken zur Bestätigung

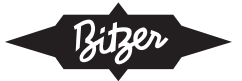

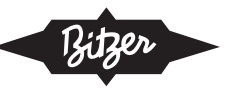

# Table of contents

| 1 Q | uick guide ECOLITE Controlle | r 9 | ) |
|-----|------------------------------|-----|---|
|-----|------------------------------|-----|---|

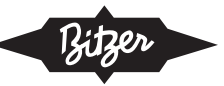

# 1 Quick guide ECOLITE Controller

This document may only be used in addition to the Operating Instructions for ECOLITE condensing units (<u>*KB-206*</u>)! Please read those Instructions before using this Quick Guide. They also include specific information on parameters, factory settings, Modbus connection etc.

## Function keys and display

The ECOLITE controller has 4 function keys for operation and diagnostics as well as a colour display:

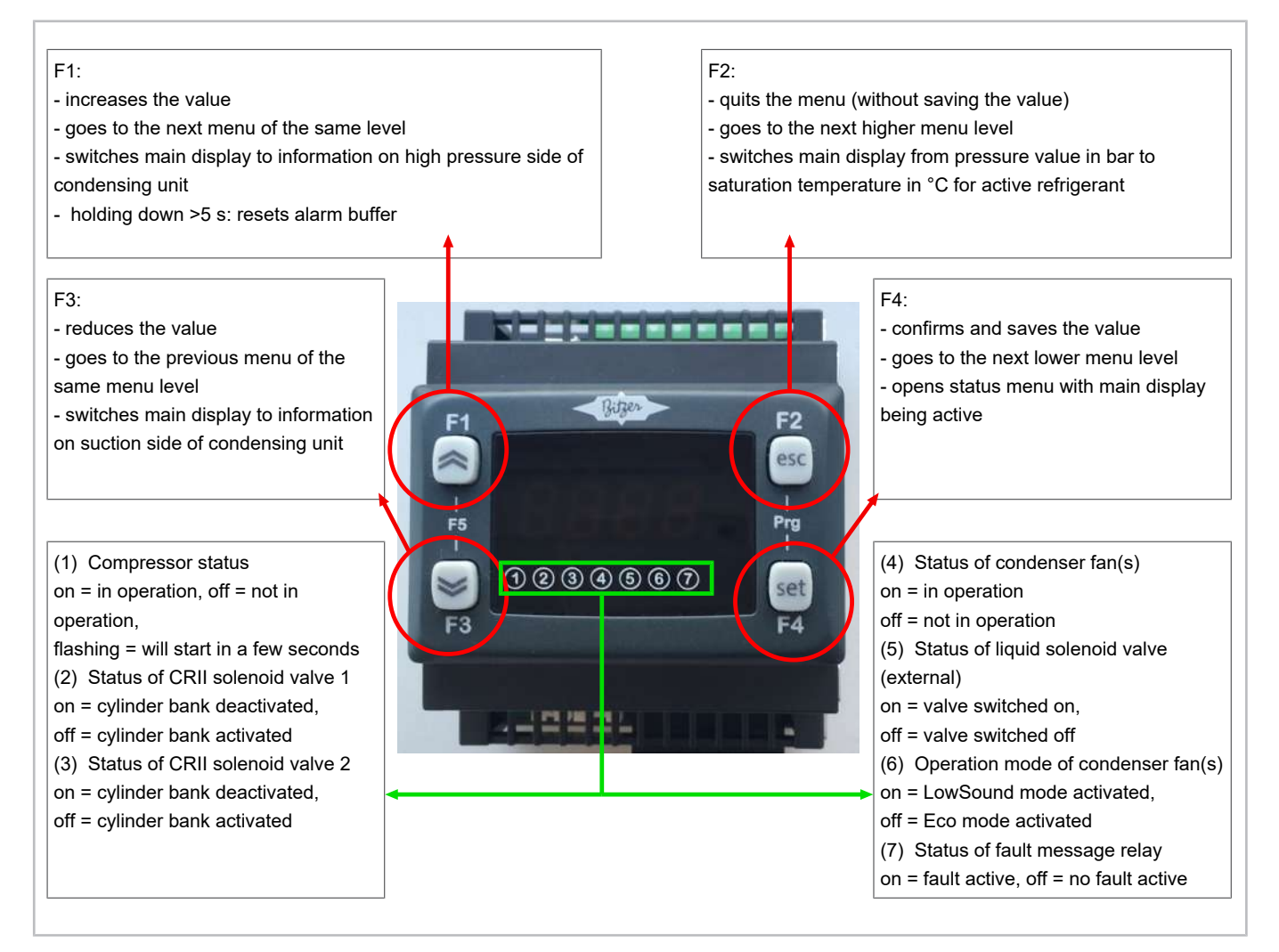

Fig. 1: ECOLITE Controller user interface

### **Enter password**

- 1. Press F2 + F4 simultaneously  $\Rightarrow$  PAR
- 2. Press F1  $\Rightarrow$  PASS
- 3. Press  $F4 \Rightarrow 0$
- 4. Use F1/F3 for choosing 2 (= code for installer)
- 5. Press F4 to confirm
- 6. Press F2 one or several times to return to main menu

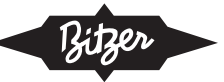

### **Set parameters**

- 1. Press F2 + F4 simultaneously  $\Rightarrow$  PA<sub>R</sub>
- 2. Press F4  $\Rightarrow$  CNF
- 3. Use F1/F3 for choosing:
  - CNF
  - CPr
  - FAN
  - COR

For each of these menu items, press F4 to confirm and again use F1/F3 for choosing the parameters of each submenu (see below).

Press F4 to confirm each of these settings. Press F2 one or several times to return to main menu.

CNF: Settings for unit

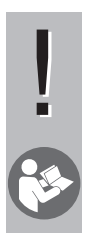

# NOTICE

For A2L application, see Operating Instructions KB-206!

| Ert | Refrigerant             | 0 = R404A<br>4 = R134a<br>5 = R407C<br>8 = R507A<br>9 = R407A<br>11 = R407F<br>12 = R450A<br>14 = R448A<br>15 = R513A<br>17 = R449A<br>18 = R1234yf<br>19 = R1234ze<br>21 = R454C<br>23 = R455A |
|-----|-------------------------|----------------------------------------------------------------------------------------------------|
| ECM | CRII configur-<br>ation | 0 = No CRII<br>1 = 2-cylinder compressor with<br>CRII<br>2 = 4-cylinder compressor with 1<br>x CRII<br>3 = 4-cylinder compressor with 2<br>x CRII                                               |
| OSP | Operation<br>mode       | 2 = Room temperature control<br>(also set SP1 at 10 K below SP4,<br>see below!)<br>4 = Evaporating temperature<br>control (see SP1 below!)                                                      |
| SMU | Unit system             | 0 = SI (bar / °C)<br>1 = Imperial (PSI / °F)                                                                                                    |
| UCS | User access code        | 0 255                                                                                                    |

| $\triangleleft$ | Bitzer |  |
|-----------------|--------|--|
|                 | 0.0    |  |

| Pin | A2L license | 09999                                                                                                    |
|-----|-------------|----------------------------------------------------------------------------------------------------|
|     | code        | If CNF -> PIN displays "0" (zero),<br>no code or an incorrect code<br>were entered.<br>If CNF -> PIN displays a four-digit<br>number "XXXX", the code is cor-<br>rect.<br>Note: After entering the code,<br>please press F4 and hold for<br>some seconds.<br>Check if the code was accepted<br>by pressing F4 again. If the code<br>is accepted, A2L refrigerants are<br>released. |

CPR: Settings for compressor and CRII

| SP1 | Set point evaporating temperature (°C)                                                  |
|-----|-----------------------------------------------------------------------------------------|
| OS1 | 2 <sup>nd</sup> set point evaporating temperature (°C)<br>(Difference to set point SP1) |

COR: Settings for room temperature control

SP4 Set point room temperature (°C)

For more information incl. factory settings: see Operating Instructions KB-206!

#### Start release

- 1. Press F4  $\Rightarrow$  INIT
- 2. Press F4  $\Rightarrow$  ONOF
- 3. Press F4  $\Rightarrow$  OFF
- 4. Press F1  $\Rightarrow$  ON or F3  $\Rightarrow$  OFF
- 5. Press F4 to confirm
- 6. Press F2 one or several times to return to main menu

#### Set clock

- 1. Press F4  $\Rightarrow$  INIT
- 2. Press 2 times F3  $\Rightarrow$  CLOC
- 3. Press F4  $\Rightarrow$  HOUR
- 4. Use F1/F3 for choosing:

| HOUR | Adjustment: hours (0 24)                                        |
|------|-----------------------------------------------------------------|
| Min  | Adjustment: minutes (0 59)                                      |
| DAY  | Adjustment: day (0 31)                                          |
| MONT | Adjustment: month (0 12)                                        |
| YEAR | Adjustment: year (0 99)                                         |
| UPdA | Acceptance of the values<br>0 = no acceptance<br>1 = acceptance |

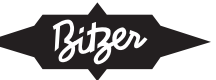

READ Update of the values 0 = no update 1 = update

Press F4 to confirm. Press F2 one or several times to return to main menu.

### Show operating condition

- 1. Press F4  $\Rightarrow$  INIT
- 2. Press F1  $\Rightarrow$  AI
- 3. Press  $F4 \Rightarrow P_{RT}$
- 4. Use F1/F3 for choosing:

| Prt  | Suction pressure as saturated temperature         |
|------|---------------------------------------------------|
| тSC  | Suction gas temperature                           |
| dPrt | Condensing pressure as saturated temperat-<br>ure |
| тСр  | Discharge temperature                             |
| тES  | Ambient temperature                               |
| тCR  | Room temperature (remote sensor required)         |

Press F4 to confirm

### Check active alarms and alarm history

Active alarms:

- 1. Press F4  $\Rightarrow$  INIT
- 2. Press F3  $\Rightarrow$  AL

Monitoring of active alarm (use F1/F3 for scrolling up/down)

Alarm history:

- 1. Press F4  $\Rightarrow$  INIT
- 2. Press 3 times  $F3 \Rightarrow H_1S_T$
- 3. Press F4  $\Rightarrow$  HYSP
- 4. Use F1/F3 for choosing:

| HYSP | Memory number of last alarm (0 19)     |
|------|----------------------------------------|
| HYSC | Alarm code                             |
| HYSD | Date from alarm list (DD:MM)           |
| HYS⊤ | Time from alarm list (HH:MM)           |
| HISF | Number of saved alarms from alarm list |

Press F4 to confirm